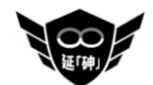

# 探索遊戲的人工智慧:從 tic tac toe 到 AlphaGo

#### 研究者:吴宇倫

#### 指導老師:鄭綺瑩老師

### 壹、緒論

一、研究動機

我喜歡下圍棋。圍棋是一種規則簡單,但組合很多的一種棋類運動。棋盤擺設的可能性大約有 361!(階乘) / 161!(階乘)種(不包括「吃子」),地球上的原子數也只有 10<sup>50</sup> 個,棋盤擺設的可能性竟然比可觀測宇宙的原子數 多!人類當初認為電腦在圍棋的方面應該無法戰勝人類,但是在 2016 年 3 月時, DeepMind 研發出的 AlphaGo 竟然以 4:1 戰勝世界棋王李世石!我精通 Scratch,也會一點 Python,就在想能不能用 Python 和 Scratch 寫出在玩 tic tac toe 時不會輸的 AI,甚至是很會玩西洋棋的 AI。

#### 二、研究目的

- 1. 了解玩遊戲的 AI 的邏輯和如何製作。
- 2. 用 Python 做出可以在電腦上玩的棋類遊戲(人 vs 人可以玩即可,例如 tic tac toe、五子棋……)
- 3. 用 Scratch 做出可以在電腦上玩的棋類遊戲(人 vs 人可以玩即可,例如 tic tac toe、五子棋……)
- 4. 用 Python 做出會玩桌遊的 AI
  - (1) 用 Python 做出做出會玩 tic tac toe 的 AI

(2) 進階挑戰:用 Python 做出會玩西洋棋的 AI

### 貳、文獻探討

一、 Minimax 介紹

Minimax 用於兩人互相較量的遊戲中,會假設對方會選最好的一步,來告訴 AI 要下哪裡。Minimax 是一種演算法,是利用 recursion(遞迴)做出來的,所以 跑很慢。為了讓速度更快,所以利用 alpha-beta-pruning,把一些可能性刪 掉。

ニ、 Python

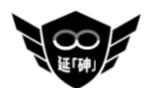

Python 是用 C 語言寫出來的,是一種高階語言。Python 便於閱讀,比較容 易學會。Python 和其他程式語言比起來,也比較簡潔,壞處是因為它和電腦比 較遠,所以跑得和其他程式語言比起來慢很多。

三、 Scratch

Scratch 是用 Javascript 寫出來的。和其他程式語言不一樣的是,其他程 式語言是用打字的方式,而 Scratch 是用拖拉機木的。Scratch 適合沒學過寫程 式的人,可以很快的學會,也可以比較容易看懂。但是, Scratch 的限制也很 多,有一些事情不能做,也不像 Python 會告訴你哪裡有問題。

### **參、研究方法及步驟**

一、研究方法

(一) Python 篇

利用 PyGame 做出遊戲畫面,利用 PyCharm 和 Replit 寫程式並測試 AI,並利用 minimax 演算法。

(二) Scratch 篇

利用 Scratch 做出遊戲畫面、寫程式。

二、研究步驟

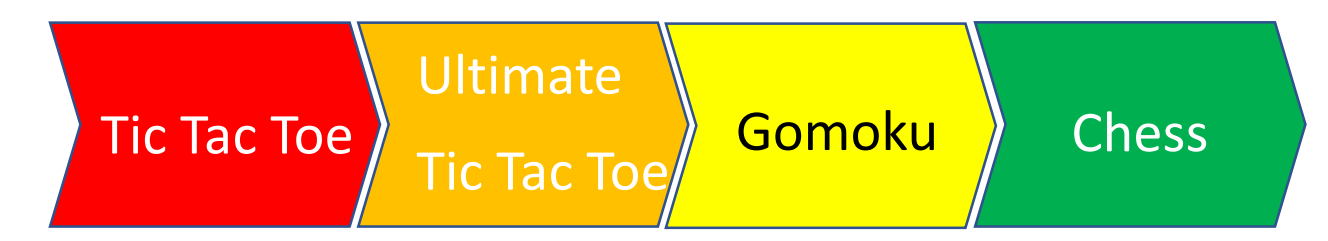

### 肆、製作歷程

我在製作的時候遇到許多問題和 Bug,我有語法上的問題的話,我會先試著 自己解決,如果想不到會尋求爸爸的幫助或上網查。

本來想利用 Scratch 製作 AI,但因為後來發現 Scratch 的功能比 Python 少 很多,很難製作 AI,所以就放棄了,只有用 Scratch 製作遊戲畫面。

## 伍、製作結果

一、Python 遊戲

(一) Tic Tac Toe作品介紹

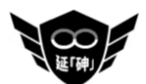

| 初始畫面                                                                                                    | Your (O) turn |
|----------------------------------------------------------------------------------------------------|---------------|
| 點擊白色方塊來選 0/X 要放的位置<br>每局 0 和 X 會輪流當第一個下的人。如果是<br>"Your (0) turn"就代表現在輪到 0, 如果是<br>"Your (X) turn"就代表現在輪到 X。 |               |
| 點擊以後自動切換輪到的人                                                                                                | Your (X) turn |
| 如果 0 赢了, 會顯示"You(0) Win";如果 X 赢了,<br>會顯示"You(X) win";如果平手, 會顯示" Draw"。                                      | You (O) Win   |

# (ニ) Ultimate Tic Tac Toe

| 初始畫面,點選白色的方格來選擇 0/X 要放置的 | •• • • | - | - | Ultir | imate Tic Ta | ic Toe | -                | - |   |
|--------------------------|--------|---|---|-------|--------------|--------|------------------|---|---|
| 位置。                      | [      |   |   | Γ     |              |        |                  |   | ] |
|                          |        |   |   |       |              |        |                  |   |   |
|                          |        |   |   |       |              |        |                  | _ |   |
|                          |        |   |   |       |              |        |                  |   | 1 |
|                          |        |   | + | ┢     | $\vdash$     |        | $\left  \right $ | _ | - |
|                          |        |   |   |       |              |        |                  |   | ] |
|                          | L      |   |   |       |              |        |                  |   | 4 |
|                          |        |   |   |       |              |        |                  |   |   |

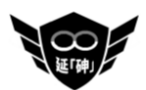

| 滑鼠移到白色放個上方,如果那格可以放置<br>0/X,他會顯示淡淡的藍色/紅色。如果那格不能<br>放置 0/X,就不會有顏色。 |  |
|------------------------------------------------------------------|--|
| 黄色方格代表可以放置 0/X 的範圍,如果沒有黃<br>色方格就代表每一個地方都可以放置。                    |  |
| 如果 0/X 在其中一個小九宮格中贏了,那個九宮<br>格就會變成淡淡的藍色/紅色。                       |  |
| 如果 0/X 在大九宮格中贏了, 整個棋盤會變成超級淡的藍色/紅色。                               |  |

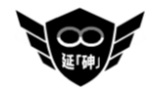

(三) 西洋棋

| 初始畫面,點選棋子再點選要<br>到的格子就可以下棋。白棋<br>先,接下來輪流下棋。右方紀<br>錄下棋的紀錄。按鍵盤上的 Z<br>可以復原。 |                                                                                                    |
|---------------------------------------------------------------------------|----------------------------------------------------------------------------------------------------|
|                                                                           |                                                                                                    |
| 點選棋子,會把你點選的方塊<br>塗成藍色,會把可以去的地方<br>塗成黃色,點選其他地方可以<br>取消選取。右圖顯示兵可以去<br>的地方。  |                                                                                                    |
|                                                                           |                                                                                                    |
| 右圖顯示騎士可以去的地方。                                                             | • Oracle vindov           • Oracle vindov             • Oracle vindov           • Oracle vindov             • Oracle vindov           • Oracle vindov |
|                                                                           | <u> </u>                                                                                                    |
|                                                                           |                                                                                                    |
| 右圖顯示主教可以去的地方。                                                             | A       A               |

### 大展「碑」手

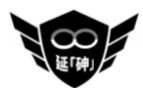

| 右圖顯示城堡可以去的地方。 | • @rame window         • @ @ @ @ @ @ @ @ @ @ @ @ @ @ @                                                                                                    |
|---------------|----------------------------------------------------------------------------------------------------|
|               |                                                                                                    |
| 右圖顯示皇后可以去的地方。 | Image: Window       Image: Window       Image: Window< |
|               |                                                                                                    |
| 右圖顯示國王可以去的地方。 | Image: Window       Image: Window       Image: Window  |
|               |                                                                                                    |
| 右圖顯示兵的斜吃。     | Image: Window       Image: Window       Image: Window  |

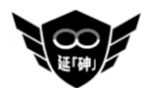

| 右圖顯示兩邊的國王入堡。                        | Image: Window     Image: Window     Image: Win                                                                                                    |
|-------------------------------------|----------------------------------------------------------------------------------------------------|
| 右圖顯示被將軍不能入堡,移<br>動過也不能入堡(無法展<br>示)。 | Image: window       Image: window       Image: window       Image: window         Image: window       Image: window       Image: window       Image: window       Image: window         Image: window       Image: window       Image: window       Image: window       Image: window       Image: window         Image: window       Image: window       Image: window       Image: window       Image: window       Image: window         Image: window       Image: window       Image: window       Image: window       Image: window       Image: window       Image: window         Image: window       Image: window       Image |
| 右圖顯示「吃過路兵」。                         |                                                                                                    |
|                                     |                                                                                                    |

### 大展「砷」手

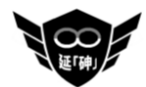

| 如果該棋移動會造成國王被將<br>軍,則該棋不能移動。 | Image: Substructure     Image: Substructure     Image: Substructure <td< th=""></td<>                                                                                                    |
|-----------------------------|----------------------------------------------------------------------------------------------------|
| 右圖顯示將死。                     | Image: window       Image: window       Image: window       Image: window         Image: window       Image: window       Image: window       Image: window       Image: window         Image: window       Image: window       Image: window       Image: window       Image: window       Image: window         Image: window       Image: window< |
| 右圖顯示和局。                     | Image: Wildow       Image: Wildow         Image: Wildow       Image: Wildow         Image: Wildow                                                                                                    |

## ニ、Python AI

(-) Tic Tac Toe

1. 作品介紹(部分與前面的 Tic Tac Toe 相同)

| 設定模式(human vs human/human vs          |                         |
|---------------------------------------|-------------------------|
| random/human vs medium/human vs       |                         |
| computer/random vs computer/medium vs | mode = 'human vs human' |
| computer)                             |                         |

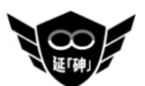

| computer 會自動下出最好的一步(用 minin<br>算法)<br>medium 也會下出最好的一步(非自行判斷)<br>是有一種情況會輸。<br>random 會下出隨機的一步                                                                                                    | nax 演<br>Your (X) turn                                                                                                    |
|----------------------------------------------------------------------------------------------------|----------------------------------------------------------------------------------------------------|
| AI 互打模式 (random vs computer/medium computer) 第一個數字代表平手的次數, 第<br>代表 computer 贏的次數, 第三個代表 comp<br>輸的次數                                                                                                    | 14<br>5二個<br>Puter 86<br>0                                                                                                    |
| 2. AI 互打紀錄<br>Smart Toe 1.0 : test 1 : random vs comp<br>Smart Toe 1.0 : test 2 : medium 1.0 vs<br>Smart Toe 1.0 : test 3 : medium 2.0 vs<br>Smart Toe 2.0 : test 4 : medium 2.0 vs<br>Smart Toe 2.0 : test 5 : random vs comp<br>Smart Toe 3.0 : test 6 : medium vs comp<br>Smart Toe 3.0 : test 7 : random vs comp<br>(二) 西洋棋<br>作品介紹(部分與前面的Chess 相同) | <pre>puter : 33 - 64 draw : 3   computer : 82 - 18 draw : 0   computer : 98 - 2 draw : 0   computer : 977 - 23 draw : 0 puter : 256 - 724 draw : 20 puter : 0 - 53 draw : 47 puter : 0 - 85 draw : 15</pre> |
| 如果白棋 (playerOne) 設為 True,代表<br>人要當白棋,如果是 False 就代表是電腦<br>要當白棋。黑棋 (player Two) 也一樣。                                                                                                    | playerOne = True<br>playerTwo = True                                                                                                    |
| 設定深度(越大電腦越聰明,但執行速度<br>也越慢)                                                                                                    | DEPTH = 3                                                                                                    |
| 戰績(沒錯,這是 AI 下的) 我的 AI 是<br>Bot2266(我的帳號) 戰勝 Elo 1000 的機<br>器                                                                                                    | ■ Bot2266 (359) ■ 1<br>■ Emir-BOT (1000) ■ □ 0                                                                                                    |

大展「砷」手

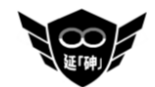

三、Scratch 遊戲

(一) Tic Tac Toe 作品介紹

| 初始畫面<br>點擊白色方塊來選 0/X 要放的位置<br>每局 0 和 X 會輪流當第一個下的人。                                                                |              |
|----------------------------------------------------------------------------------------------------|--------------|
| 點擊以後自動切換"who's turn"變數                                                                                            |              |
| 如果0赢了,會顯示"0 won",並把"0 win"的<br>變數增加1;如果X贏了,會顯示"X won",並把<br>"X win"的變數增加1;如果平手,會顯示" It's<br>a tie ",並把"tie"的變數增加1 | who's turn O |

(ニ) Ultimate Tic Tac Toe

| 初始畫面,點選白色的方格來決定 0/X 要放的 |  |
|-------------------------|--|
| 位置。                     |  |
|                         |  |
|                         |  |
|                         |  |
|                         |  |
|                         |  |

大展「砷」手

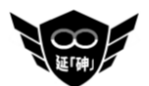

| 方框表示 0/X 一定要放在方框中。(藍色代表現<br>在輪到 (), 紅色代表現在輪到 X)  |  |
|--------------------------------------------------|--|
| 0/X 在其中一個九宮格中勝利會在那一格畫上<br>一個大 0/X,沒有方框代表每個空方格都可以 |  |
| 放置 0/X。                                          |  |
| 如果 0/X 在大九宮格中勝利,會將整個畫面設<br>為藍色/紅色,如果平手會變成灰色。     |  |

(三) 五子棋

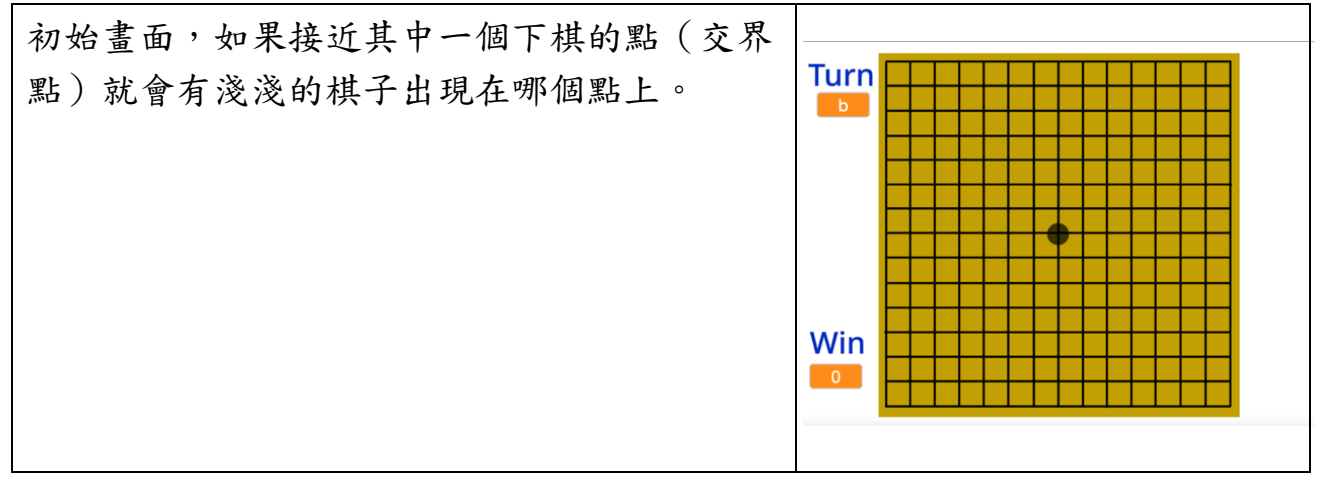

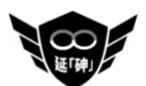

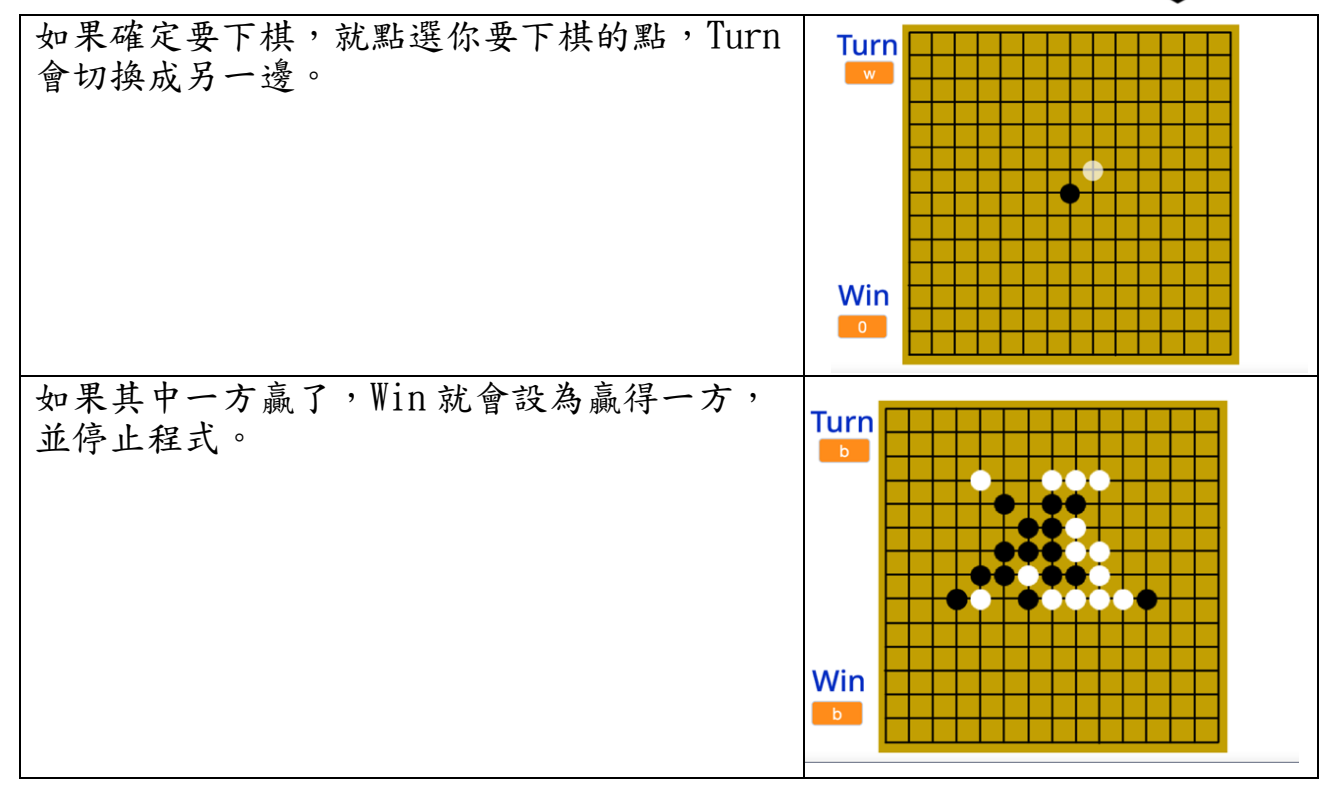

### 四、作品彙整

- 1. https://replit.com/@JamesWu13/Tic-Tac-Toe-AI-alpha-beta#main.py
- 2. https://replit.com/@JamesWu13/Ultimate-Tic-Tac-Toe#main.py
- 3. https://replit.com/@JamesWu13/Chess#Chess/ChessMain.py
- 4. https://scratch.mit.edu/projects/562342230/
- 5. https://scratch.mit.edu/projects/564905886/
- 6. https://scratch.mit.edu/projects/659252993/

### 陸、心得與建議

在製作的時候雖然遇到很多挫折,絞盡腦汁都想不出來,但爸爸一來看就知 道問題在哪,雖然會覺得不應該浪費那些時間來思考,直接請他幫忙就好了, 但其實過程才是最重要的一個步驟,在過程中的思考和解決才能讓我有最大的 進步。我很開心我能一直堅持到現在,最後做出來也覺得真開心。建議學弟妹 可以利用你的興趣當作獨立研究的題目。興趣就是持續的關鍵,只要你很喜 歡,就可以一直做下去。這次很幸運的,雖然停課,但因為我是做和寫程式相 關的研究,所以不會沒辦法做實驗。我在製作獨立研究的時候學到原來 Python 有 Pygame 這種有趣、好玩的套件,還有原來 Python 也可以在 Replit 這個網站 線上編輯,而且也可以在 PyCharm 這個好用的軟體寫程式。我不會後悔做這份 題目,甚至希望以後如果有時間可以繼續製作跟 AI 有關的研究。製作這種題目 讓我得到很大的成就感,祝學弟妹能在製作獨立研究的時候一帆風順。

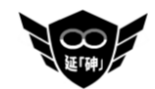

# 柒**、**參考資料

- 1. Ultimate tic-tac-toe。摘自 https://en.m.wikipedia.org/wiki/Ultimate\_tic-tac-toe
- 2. Pygame Tutorial for Beginners Python Game Development Course。摘自 https://www.youtube.com/watch?v=FfWpgLFMI7w
- 3. Tic-tac-toe-minimax。摘自 https://github.com/Cledersonbc/tic-tac-toe-minimax
- 4. Minimax Algorithm in Game Theory | Set 3 (Tic-Tac-Toe AI Finding optimal move)。摘自 https://www.google.com/amp/s/www.geeksforgeeks.org/minimax-algorithm-in-

game-theory-set-3-tic-tac-toe-ai-finding-optimal-move/amp/

- 5. Minimax Algorithm in Game Theory | Set 4 (Alpha-Beta Pruning) 。 摘自 https://www.geeksforgeeks.org/minimax-algorithm-in-game-theory-set-4-alphabeta-pruning/
- 6. History of Python。摘自 https://en.wikipedia.org/wiki/History\_of\_Python
- 7. Scratch (programming language)。摘自 https://en.wikipedia.org/wiki/Scratch\_(programming\_language)#History
- 8. Creating a Chess Engine in Python。摘自 https://www.youtube.com/watch?v=EnYui0e73Rs&list=PLBwF487qi8MGU81nD GaeNE1EnNEPYWKY\_

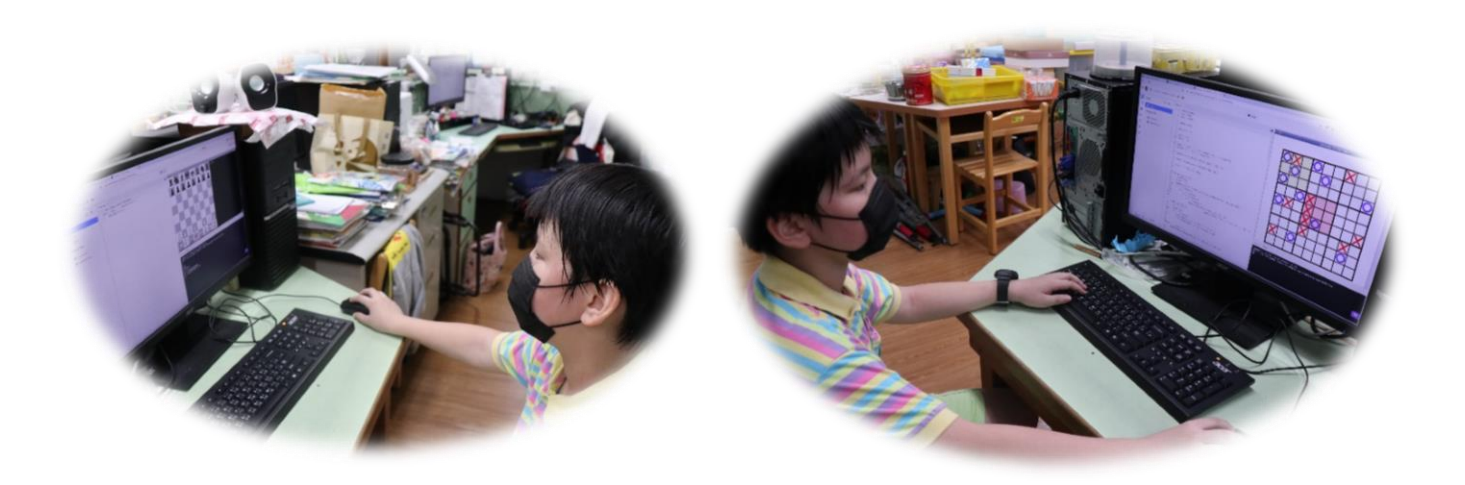